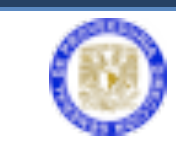

Sistema Electrónico de Adquisiciones

# MANUAL PARA EL SISTEMA INTEGRAL

# **DE ADQUISICIONES**

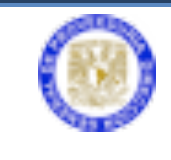

Es una herramienta que, con el uso de la Firma Electrónica Avanzada (FEA), ayudará a simplificar el proceso de la adquisición y arrendamiento de bienes y la contratación de servicios.

#### ALCANCES

- Dependencias y entidades universitarias que ingresan requisiciones en la Dirección General de Proveeduría.
- La FEA solo se aplicará para las autorizaciones en el documento de la requisición.
- Los pedidos y contratos se continuarán firmando de manera autógrafa puesto que intervienen terceros.

#### BENEFICIOS

- Evita capturar la misma información de la requisición en varias ocasiones y por distintas dependencias.
- Los Titulares y Secretarios Administrativos podrán autorizar y dar seguimiento a su adquisición en línea.
- Simplifica los trámites entre dependencias centralizadoras.
- No es necesario el desplazamiento físico de personal para entregar la documentación.

#### OBJETIVO

Dotar a las entidades y dependencias universitarias, de una herramienta que les favorezca en el proceso de la adquisición de bienes, arrendamientos y servicios, a través de la implementación de un sistema electrónico que con el uso de la Firma Electrónica Avanzada apoye en la simplificación de dicho trámite.

#### CAPTURA DE UNA REQUISICIÓN

Ingrese a la página http://web.proveed.unam.mx;

Sistema de Adquisiciones

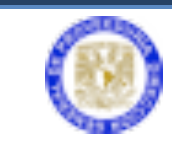

|     | SECRETARIA<br>Administrativa<br>UNAM                    |
|-----|---------------------------------------------------------|
| Sis | tema de Autenticación para<br>Aplicaciones              |
|     | Clave de<br>Usuario:<br>Contraseña:<br>Inicio de sesión |
|     | ¿Olvidó su contraseña?<br>Actualice su perfil           |
|     |                                                         |

Escribir la clave de usuario y contraseña para la autenticación de aplicaciones de la DGPr.

• En la pantalla principal dé clic en el botón Sistema de Adquisiciones.

|          | http://web   |               |           |              |                 |                     | a a aprica a concession |           |
|----------|--------------|---------------|-----------|--------------|-----------------|---------------------|-------------------------|-----------|
|          | O map.meb.   | proveed.unam  | .mx       |              |                 |                     |                         | C Lector  |
|          | Apple Yahoo! | Google Maps   | YouTube   | Wikipedia    | Noticias 🔻      | Populares *         |                         |           |
| sarrollo |              |               |           |              |                 |                     |                         |           |
|          |              |               |           |              |                 |                     |                         |           |
|          | SOVEEDUA     | FACU          | LTAD DE   | ESTUDIOS     | SUPERIOR        | ES ACATLAN          |                         | arrente a |
|          |              |               |           | Clave: 4     | 442.01          |                     |                         | RETARIA   |
|          |              | )             |           |              |                 |                     |                         |           |
|          | STREE NOIS   |               |           |              |                 |                     |                         | NAM       |
|          |              |               |           |              |                 |                     |                         |           |
|          | S            | eleccione una | depender  | 1cia 442.01- | FACULTAD DE ES  | TUDIOS SUPERIORES A | CATLAN 0                |           |
|          |              |               |           |              |                 |                     |                         |           |
|          |              |               |           |              |                 |                     |                         |           |
|          |              | Risson        | de Liso   |              |                 |                     |                         |           |
|          |              | Recurre       | nte SVA's |              | Menu            | de Aplicaci         | iones                   |           |
|          |              | Sistema       | de        | Total        | Bienvenido      | al Menú de Aplic    | aciones de              |           |
|          |              | Ropa de       | Trabajo   |              | Si necesita ac  | ceso a otras dep    | endenciasde             |           |
|          |              | Registre      | de        | The second   |                 | click aqui          |                         |           |
|          |              | Adquisi       | ciones    | or unit      |                 |                     |                         |           |
|          |              | Sistema       | de        | Sistema de   | Adquisiciones N | acionales           |                         |           |
|          |              | Adduisi       | ciones    |              |                 |                     |                         |           |
|          |              |               |           |              |                 |                     | <b>Ch</b>               |           |
|          | Sop          | orte:         |           |              |                 |                     | Cerrar 🞴                |           |
|          |              |               |           |              |                 |                     |                         |           |
|          |              |               |           |              |                 |                     |                         |           |
| -        |              |               |           |              |                 |                     |                         |           |
|          |              |               |           |              |                 |                     |                         |           |

Pantalla principal del Sistema de Adquisiciones

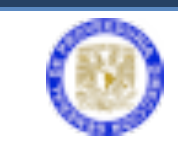

- Seleccione la carpeta de **Requisición Captura**, esta carpeta contiene más opciones **Captura Requisición** y **Lista Requisición**.
- Dé clic en Captura Requisición.

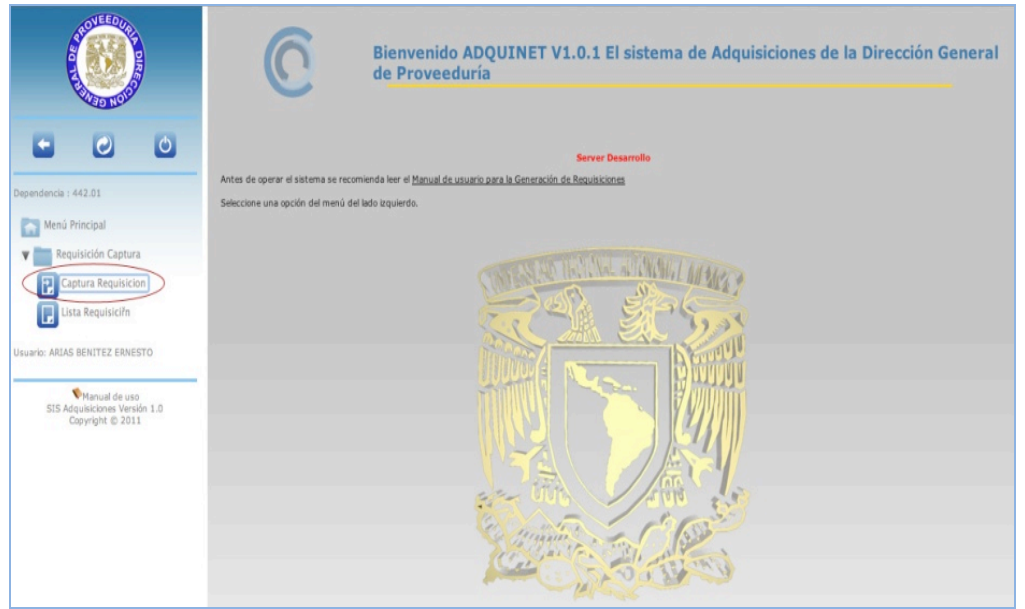

Opciones para requisición

Para iniciar la captura de la requisición es necesario que se tenga identificado que tipo de adquisición que se va a realizar, si es un bien, un servicio o un vehículo.

- En el caso de que la adquisición del bien requiera (AR), esta se tendrá que solicitar a Patrimonio Universitario.
- Si la adquisición es un vehículo necesita la autorización de DGSA;
- Si es equipo de cómputo requiere autorización de DGTIC.

Los tres procedimientos antes mencionados se realizarán de manera automática en el sistema, solamente se tiene que verificar el avance del procedimiento. Esta información se verá reflejada en el estatus de la requisición, una vez recabada la firma del Secretario Administrativo y del titular de la dependencia.

Requisite los campos señalados:

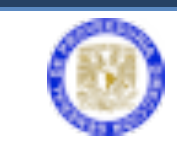

#### INFORMACIÓN DE LA REQUISICIÓN

- **Tipo de Requisición** (bien, servicio o vehículo); **Proyecto** (en caso de que éste exista); **Cantidad** (bienes); **Unidad** (unidad, caja o equipo)
- **Descripción del Artículo**, bien o servicio (este campo se puede ampliar de la esquina inferior derecha para agregar especificaciones)

Se pueden capturar una o varias partidas en la requisición, deberá utilizar el botón del signo 主 situado a la derecha, para anexar las partidas necesarias.

• **Precio por unidad** (indicando 2 decimales); nombre de la persona responsable de esta requisición, teléfono y lugar de entrega.

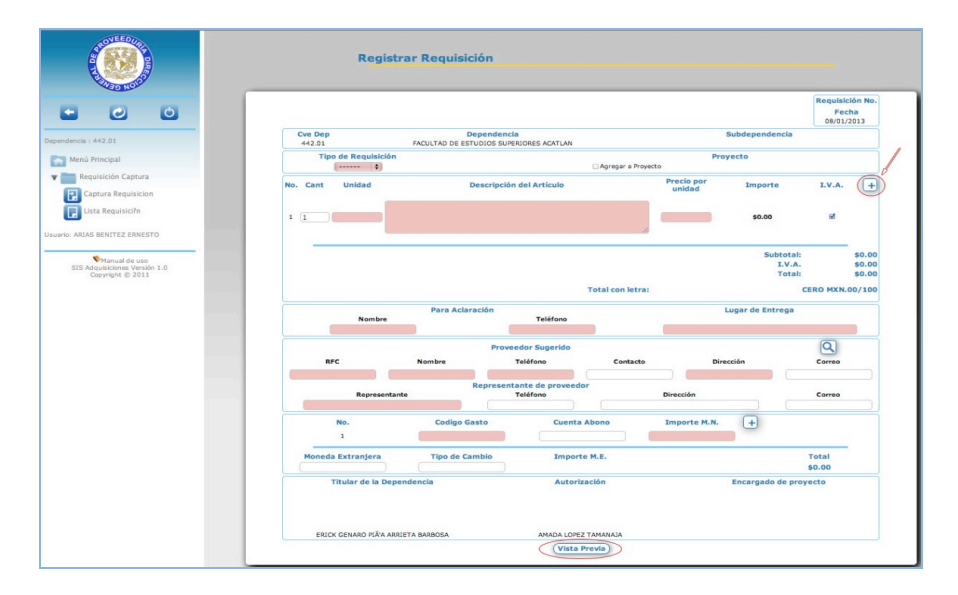

Formato requisición (captura)

INFORMACIÓN DEL PROVEEDOR SUGERIDO

• RFC, Nombre, Teléfono, Contacto, Dirección, Correo, Representante, Teléfono, Dirección y Correo.

PARA AFECTACIÓN PRESUPUESTAL

• Código Gasto. El botón del signo ⊡ anexa uno o más códigos programáticos, para desglosar el importe de las partidas.

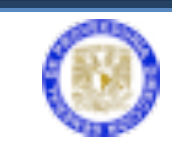

- Importe M.N. (debe coincidir con el total desglosado en los bienes de las partidas)
- Moneda Extranjera (si es el caso)
- Tipo de Cambio (referencia)
- Importe M.E. (referencia)
- Total

Capturada la información de la requisición, dé clic en el botón de Vista previa.

|                                                                               |                                                                                                    |                                                                                                    |                                                                                                    |                                                                                                    | OE                                                                                                    | /01/2013                                                  |
|-------------------------------------------------------------------------------|----------------------------------------------------------------------------------------------------|----------------------------------------------------------------------------------------------------|----------------------------------------------------------------------------------------------------|----------------------------------------------------------------------------------------------------|----------------------------------------------------------------------------------------------------|-----------------------------------------------------------|
| Cve Dep<br>442.01                                                             | Depe<br>FACULTAD DE ESTUDI                                                                                                    | endencia<br>IOS SUPERIORES ACATLAN                                                                                                    |                                                                                                    | Subdependencia                                                                                                    | а                                                                                                    |                                                           |
| Tipo de Re<br>Bien                                                            | quisición                                                                                                    |                                                                                                    | - Agregar a Proyecto                                                                                                    | Proyecto                                                                                                    |                                                                                                    |                                                           |
| No. Cant Unidad                                                               | Descripción d                                                                                                    | lel Artículo                                                                                                    | Precio por unidad                                                                                                    | Importe                                                                                                    | I.V.A.                                                                                                    | ( 🖬                                                       |
|                                                                               | Computadoras para servidor                                                                                                    |                                                                                                    |                                                                                                    |                                                                                                    |                                                                                                    | _                                                         |
| 1 10 piezas                                                                   |                                                                                                    |                                                                                                    | 65000                                                                                                    | \$650,000.00                                                                                                    | 2                                                                                                    |                                                           |
| 2 5 niezas                                                                    | impresoras                                                                                                    |                                                                                                    | 45000                                                                                                    | \$225,000,00                                                                                                    | 2                                                                                                    |                                                           |
| L S Philos                                                                    |                                                                                                    |                                                                                                    | 4                                                                                                    | \$223,000100                                                                                                    |                                                                                                    |                                                           |
| 3 3 piezas                                                                    | escaner                                                                                                    |                                                                                                    | 18530                                                                                                    | \$55,590.00                                                                                                    | v                                                                                                    | ū                                                         |
|                                                                               |                                                                                                    |                                                                                                    |                                                                                                    |                                                                                                    |                                                                                                    |                                                           |
|                                                                               |                                                                                                    | Total con le                                                                                                    | tra: UN MILLON CUATROCIE                                                                                                    | Subtota<br>I.V.A<br>Total<br>ENTOS OCHENTA Y NUEVE MIL                                                                                                    | i: \$1<br>L :<br>S1<br>DIECISEIS PESOS M                                                                        | ,283,635.00<br>\$205,381.60<br>,489,016.60<br>\$XN.60/100 |
|                                                                               | Para Adaración<br>Nombre                                                                                                    | Total con le<br>Teléfono                                                                                                    | tra: UN MILLON CUATROCIE                                                                                                    | Subtota<br>I.V.A<br>Total<br>ENTOS OCHENTA Y NUEVE MIL<br>Lugar de Entreg                                                                                   | i: \$1<br>L :<br>I: \$1<br>DIECISEIS PESOS M                                                                    | ,283,635.00<br>\$205,381.60<br>,489,016.60<br>4XN.60/100  |
| Enck PP                                                                       | Para Aclaración<br>Nombre<br>a Arricta                                                                                                    | Total con le<br>Teléfono<br>56.22.56.34                                                                                                    | tra: UN MILLON CUATROCII                                                                                                    | Subtotai<br>I.V.A<br>Totai<br>ENTOS OCHENTA Y NUEVE MIL<br>Lugar de Entreg<br>s Cuautitan                                                                   | i: \$1<br>L :<br>I: \$1<br>DIECISEIS PESOS M<br>Ja                                                              | ,283,635.00<br>\$205,381.60<br>,489,016.60<br>1XN.60/100  |
| Erick PP                                                                      | Pars Aclaración<br>Nombre<br>A Arrieta<br>Nombre                                                                                                    | Total con le<br>Teléfono<br>56.22.56.34<br>Proveedor Sugerido<br>Teléfono                                                                                                    | tra: UN MILLON CUATROCII<br>[Fe<br>Contacto                                                                                                 | Subiotai<br>I.V.A<br>Totai<br>ENTOS OCHENTA Y NUEVE MIL<br>Lugar de Entreg<br>s Cuauttlan<br>Dimeción                                                       | i: \$1<br>i: \$1<br>DIECISEIS PESOS M<br>a<br>Correo                                                            | ,283,635.00<br>\$205,381.60<br>,489,016.60<br>1XN.60/100  |
| Erick PP<br>RFC<br>DILE590713                                                 | Para Aclaración<br>la Arrista<br>Nombre<br>Digital Letras, 5.A                                                                                                    | Total con le<br>Teléfono<br>(5.5.23.63.4)<br>Provedor Suparido<br>Teléfono<br>(57.53.23.45)<br>Researcharta de provedor                                                                               | UN MILLON CUATROCII<br>Fe<br>Contacto                                                                                                    | Subitala<br>1.V.4<br>Total<br>ENTOS OCHENTA Y NUEVE MIL<br>Lugar de Entreg<br>s Cueutilan<br>Dirección<br>[Av de la paz 829 Naucolo]                        | : \$1<br>: \$<br>DIECISEIS PESOS M<br>a<br>Correo                                                               | ,283,635.00<br>\$205,381.60<br>,489,016.60<br>(XN.60/100  |
| Enck PP<br>RFC<br>DILES90713                                                  | Pars Aclaración<br>Nombre<br>à Arrista<br>Diptal Letras, S.A.<br>Representante                                                                                                    | Total con le<br>Teléfono<br>55.22.56.34<br>Proveedor Sigarióo<br>Teléfono<br>57.35.23.45<br>Representants de proveedor<br>Teléfono                                                                    | Frat UN MILLON CUATROCII                                                                                                    | Subiota<br>1.V.4<br>Total<br>ENTOS OCHENTA Y NUEVE MIL<br>Lugar de Entreg<br>S Cuauttian<br>Dirección<br>(Av de la paz 829 Naucola)<br>Ión                  | : \$1<br>: \$1<br>DIECISEIS PESOS H<br>a<br>Correo                                                              | ,283,635.00<br>\$205,381.60<br>(499,016.60<br>(XN.60/100  |
| Encl. PP<br>RFC<br>DILE590713<br>Armando Real Q                               | Para Aclaración<br>a Arrieta<br>Nombre<br>Dipital Lefras, S.A.<br>Representante<br>Upitero                                                                                                    | Total con le       Teléfono       552:5534       Provedor Superiolo       7:35:23:45       8:73:52:14:5       57:35:23:45                                                                             | Era: UN HILLON CUATROCII<br>Fe<br>Contacto<br>Ar de la pez 829 Naucejo                                                                      | Subtesta<br>I.V.A<br>Total<br>ENTOS OCHENTA Y NUEVE MIL<br>Lugar de Entreg<br>Dirección<br>(Av de la paz 829 Naucolo<br>Ión<br>an                           | i: \$1<br>i: \$1<br>DECISEIS PESOS N<br>ia<br>Correo<br>Correo                                                  | ,283,635.00<br>\$205,381.60<br>,489,016.60<br>1XN.60/100  |
| Erick PP<br>RFC<br>DILES90713<br>Armando Real (<br>No.<br>1                   | Pars Aclaración<br>A Arrista<br>Digital Letras, S.A.<br>Representante<br>Codigo Gasto<br>(000.442.61.000.01                                                                                                    | Total con le<br>Teléfono<br>56 22 56 34<br>Proveedor Suparido<br>Teléfono<br>57 35 23 45<br>Representanté de proveedor<br>Teléfono<br>57 35 23 45<br>Cuenta A                                         | tras UN MILLON CUATROCII<br>Fe<br>Contacto<br>Av de la paz 620 Nacada<br>bono Imm<br>1469016                                                | Subtesta<br>I.V.<br>Total<br>ENTOS OCHENTA Y NUEVE MIL<br>Lugar de Entreg<br>s Cuautilin<br>Tereción<br>Tereción<br>Tereción<br>Son<br>Sonte M.N.<br>6.     | i: \$1<br>i: \$1<br>DIECISEIS PESOS M<br>a<br>Correo<br>Correo                                                  | ,283,635.00<br>9205,381.60<br>4989,016.60<br>(XN.60/100   |
| Erick PP<br>RFC<br>DILES90713<br>Armando Real (C<br>No.<br>1<br>Moneda Ectran | Nombre Para Aclaración<br>la Arrista<br>Digital Letras, S.A.<br>Representante<br>Lintero<br>Codigo Gasto<br>00.00.442.01.000.01<br>jera<br>Tipo de Cambio                                                                                                    | Total con le<br>Teléfono<br>56.22.65.34<br>Proveedor Sugerido<br>Teléfono<br>57.35.23.45<br>Representante de proveedor<br>Teléfono<br>57.35.23.45<br>Cuenta A                                         | brs: UN MILLON CUATROCII<br>Fe<br>Contacto<br>Ar de la paz 829 Naucelo<br>bono Imp<br>1489016<br>M.E.                                       | Subitivia<br>1.14. Av<br>Total<br>ENTOS OCHENTA Y NUEVE MIL<br>Lugar de Entreg<br>s Cuautitian<br>Av de la par 829 Naucale<br>ión<br>an<br>porte M.N.<br>.6 | i: \$\$<br>L                                                                                                    | _283,635.00<br>2205,381.60<br>,489,016.60<br>(XN.60/100   |
| Erick PP<br>RFC<br>DILE590713<br>Armando Real CO<br>No.<br>1<br>Moneda Extran | Nombre Pars Aclaración<br>a Arrieta Nombre Digital Letras, S.A.<br>Representante Luintero Codigo Gasto<br>00.00.442.01.000.01<br>era Tipo de Cambio<br>0                                                                                                    | Total con le<br>Teléfono<br>56:22:63:4<br>Proveador Segurido<br>Teléfono<br>57:35:23:45<br>Representante de proveedor<br>Teléfono<br>57:35:23:45<br>Contra A                                          | brs: UN MILLON CUATROCII<br>Fe<br>Contacto<br>Direcci<br>Ar de la paz 828 Naucaba<br>bono Im<br>1489016<br>M.E.                             | Subtotia<br>IV.A<br>Total<br>ENTOS OCHENTA Y NUEVE MIL<br>Lugar de Entreg<br>S Cuautilan<br>Av de la pas 520 Naucab<br>ión<br>an<br>Sonte M.N.<br>.6        | i SS<br>i SS<br>i SS<br>i SS<br>i SS<br>i SS<br>i SS<br>i SS                                                    | ,283,635.00<br>,283,635.00<br>,489,016.60<br>(XN.60/100   |
| Erick PP<br>RFC<br>DILES00713<br>Armando Real (2<br>No.<br>1<br>Moneda Extran | Nombre     Para Aclaración       a Arrieta     Internet and the second second | Total con le<br>Teléfono<br>56.22.56.34<br>Proveedor Sugerido<br>Teléfono<br>57.35.23.45<br>Representante de proveedor<br>Teléfono<br>57.35.23.45<br>Cuenta A<br>Importe I<br>Observedor<br>Autorizat | brs: UN MILLON CUATROCIT<br>Pe<br>Contacto<br>Direcci<br>Ar de la par 829 Naucabju<br>bono International<br>1489016<br>M.E.<br>ones<br>Sión | Subtesta<br>I.V.<br>Total<br>ENTOS OCHENTA Y NUEVE MIL<br>Lugar de Entreg<br>s Cuauttion<br>Inv de la par 20 Nurcele<br>ión<br>on<br>ponte M.N.<br>6        | i Stiller<br>i Stiller<br>i Stiller<br>i Stiller<br>i Stiller<br>Correo<br>Correo<br>Correo<br>correo<br>correo | ,283,635.00<br>\$205,381.60<br>(XN.60/100<br>)            |

Requisición capturada

En vista previa tendrá que elegir entre los botones **Regresar** (para corregir o agregar información a la requisición) o **Guardar** (elegir guardar para conservar la información de la requisición, de lo contrario se tendrá que volver a capturar).

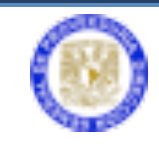

|     |                 |                                                                           |                                                                                                    |                                                                                                    |                                                                          |                                                                                                    | Requisición No<br>Fecha<br>08/01/2013                                         |
|-----|-----------------|---------------------------------------------------------------------------|----------------------------------------------------------------------------------------------------|----------------------------------------------------------------------------------------------------|--------------------------------------------------------------------------|----------------------------------------------------------------------------------------------------|-------------------------------------------------------------------------------|
|     | Cve I           | Dep                                                                       | Depende<br>FACULTAD DE ESTUDIOS S                                                                                                    | ncia                                                                                                    |                                                                          | Subdependencia                                                                                                    |                                                                               |
|     |                 | Tipo de Requisició                                                        | ón                                                                                                    |                                                                                                    |                                                                          | Proyecto                                                                                                    |                                                                               |
|     |                 | Bien                                                                      |                                                                                                    |                                                                                                    |                                                                          |                                                                                                    |                                                                               |
| No. | Cant            | t Unidad                                                                  | Descripción del Artíc                                                                                                    | olu                                                                                                    | Precio por unidad                                                        | Importe                                                                                                    | I.V.A.                                                                        |
| 1   | 10              | piezas                                                                    | Computadoras para servid                                                                                                    | or                                                                                                    | 65000                                                                    | \$650,000.00                                                                                                    |                                                                               |
| 2   | 5               | piezas                                                                    | impresoras                                                                                                    |                                                                                                    | 45000                                                                    | \$225,000.00                                                                                                    |                                                                               |
| 3   | з               | piezas                                                                    | esconer                                                                                                    |                                                                                                    | 18530                                                                    | \$55,590.00                                                                                                    |                                                                               |
| 4   | 20              | piezas                                                                    | memorias                                                                                                    |                                                                                                    | 150                                                                      | \$3,000.00                                                                                                    |                                                                               |
| 5   | з               | piezas                                                                    | computadoras                                                                                                    |                                                                                                    | 10340                                                                    | \$31,020.00                                                                                                    |                                                                               |
| 6   | 7               | piezas                                                                    | servidor para los laborat                                                                                                    | orios                                                                                                    | 23567                                                                    | \$164,969.00                                                                                                    |                                                                               |
| 7   | 4               | piezas                                                                    | monitores                                                                                                    |                                                                                                    | 4689                                                                     | \$18,756.00                                                                                                    |                                                                               |
| 8   | 6               | piezas                                                                    | impresoras para plano:                                                                                                    |                                                                                                    | 13800                                                                    | \$82,800.00                                                                                                    |                                                                               |
| 9   | 5               | piezas                                                                    | cables para red                                                                                                    |                                                                                                    | 300                                                                      | \$1,500.00                                                                                                    |                                                                               |
| 10  | 2               | piezas                                                                    | laptop                                                                                                    |                                                                                                    | 8000                                                                     | \$16,000.00                                                                                                    |                                                                               |
| 11  | 1               | pieza                                                                     | servidor con                                                                                                    |                                                                                                    | 35000                                                                    | \$35,000.00                                                                                                    |                                                                               |
|     | Para Aclaración |                                                                           |                                                                                                    | Total con letra:                                                                                                    | UN MILLON CUAT                                                           | ROCIENTOS OCHENTA Y NUEVE N                                                                                                    | AIL DIECISEIS PESO                                                            |
|     |                 | Nomi                                                                      | Para Aclaración<br>bre                                                                                                    | Total con letra:<br>Teléfono                                                                                                    | UN MILLON CUAT                                                           | ROCIENTOS OCHENTA Y NUEVE N<br>Lugar de Entrega                                                                                                    | MIL DIECISEIS PESO<br>MXN.60/10                                               |
|     |                 | Nom                                                                       | Para Aclaración<br>bre                                                                                                    | Total con letra:<br>Teléfono<br>56.22.56.3                                                                                                    | UN MILLON CUAT                                                           | ROCIENTOS OCHENTA Y NUEVE N<br>Lugar de Entrega<br>Fes Cuautitian                                                                                                    | MIL DIECISEIS PESO<br>MXN.60/10                                               |
|     |                 | Nomi                                                                      | Para Aclaración<br>bre                                                                                                    | Total con letra:<br>Teléfono<br>56.22.56.3<br>Provedor Suger                                                                                                  | UN MILLON CUAT                                                           | ROCIENTOS OCHENTA Y NUEVE N<br>Lugar de Entrega<br>Fes Cuautilan                                                                                                    | MIL DIECISEIS PESO<br>MXN.60/10                                               |
|     |                 | Nom                                                                       | Para Aclaración<br>bre<br>Nombre                                                                                                    | Total con letra:<br>Teléfono<br>56.22.56.3<br>Proveedor Suger<br>Teléfono                                                                                     | UN MILLON CUAT<br>4<br>rido<br>Contacto                                  | ROCIENTOS OCHENTA Y NUEVE F<br>Lugar de Entrega<br>Fes Cuautilian<br>Dirección                                                                                                    | MIL DIECISEIS PESO<br>MXN.60/10<br>Correo                                     |
|     | DIL             | Nom1<br>RFC<br>.E590713                                                   | Para Aclaración<br>bre<br>Nombre<br>Digital Letras, S.A.                                                                                       | Total con letra:<br>Teléfono<br>56.22.56.3<br>Proveedor Suger<br>Teléfono<br>57.35.23.45                                                                      | UN MILLON CUAT                                                           | ROCIENTOS OCHENTA Y NUEVE N<br>Lugar de Entrega<br>Fes Cuautitlan<br>Dirección<br>Av de la paz 829 Naucalpan                                                                                     | MIL DIECISEIS PESO<br>MXN.60/10<br>Correo                                     |
|     | DIL             | Nom1<br>RFC<br>.E590713                                                   | Para Aclaración<br>bre<br>Nombre<br>Digital Letras, S.A.                                                                                       | Total con letra:<br>Teléfono<br>56.22.56.3<br>Proveedor Suger<br>Teléfono<br>57.35.23.45<br>epresentante de pr                                                | UN MILLON CUAT<br>4<br>contacto<br>oveedor                               | ROCIENTOS OCHENTA Y NUEVE N<br>Lugar de Entrega<br>Fes Cuautitlan<br>Dirección<br>Av de la paz 820 Naucalpan                                                                                     | MIL DIECISEIS PESO<br>MXN.60/10<br>Correo                                     |
|     | DIL             | Nomi<br>RFC<br>.E590713<br>Represe<br>Armando Re                          | Para Aclaración<br>bre<br>Nombre<br>Digital Letras, S.A.<br>R<br>entante<br>eal Quintero                                                       | Total con letra:<br>Teléfono<br>56.22.56.3<br>Proveedor Suger<br>Teléfono<br>57.35.23.45<br>epresentante de pr<br>Teléfono<br>57.35.23.45                     | UN MILLON CUAT<br>4<br>rido<br>Contacto<br>oveedor<br>A                  | ROCIENTOS OCHENTA Y NUEVE N<br>Lugar de Entrega<br>Fes Cuautitlan<br>Dirección<br>Av de la paz 829 Naucalpan<br>Dirección<br>v de la paz 829 Naucalpan                                           | AIL DIECISEIS PESO<br>MXN.60/10<br>Correo<br>Correo                           |
|     | DIL             | Nomi<br>RFC<br>.E590713<br>Repress<br>Armando Re<br>No.                   | Para Aclaración<br>bre<br>Digital Letras, S.A.<br>Rentante<br>sel Quintero<br>Codigo Gasto                                                     | Total con letra:<br>Teléfono<br>56.22.56.3<br>Proveedor Suger<br>Teléfono<br>57.35.23.45<br>epresentante de pr<br>Teléfono<br>57.35.23.45<br>Cuentz           | UN MILLON CUAT                                                           | ROCIENTOS OCHENTA Y NUEVE A<br>Lugar de Entrega<br>Fes Cuautitian<br>Dirección<br>Av de la paz 829 Naucalpan<br>Dirección<br>v de la paz 829 Naucalpan<br>Importe M.N.                           | VIL DIECISEIS PESO<br>MXN.60/10<br>Correo<br>Correo                           |
|     | DIL             | RFC<br>.E590713<br>Armando Re<br>No.<br>1                                 | Para Aclaración<br>bre<br>Digital Letras, S.A.<br>Entante<br>sel Quintero<br>Codigo Gasto<br>00.00.442.01.000.01                               | Total con letra:<br>Teléfono<br>56.22.56.3<br>Provedor Suger<br>Teléfono<br>57.35.23.45<br>epresentante de pr<br>Teléfono<br>57.35.23.45<br>Cuenta            | UN MILLON CUAT                                                           | ROCIENTOS OCHENTA Y NUEVE N<br>Lugar de Entrega<br>Fes Cuautitlan<br>Dirección<br>Av de la paz 820 Naucalpan<br>Dirección<br>v de la paz 820 Naucalpan<br>Importe M.N.<br>1489016.6              | VIL DIECISEIS PESO<br>MXN.60/10<br>Correo<br>Correo                           |
|     | DIL             | Nomi<br>RFC<br>.E590713<br>Armando Re<br>No.<br>1<br>1<br>meda Extranjera | Para Aclaración<br>bre<br>Digital Letras, S.A.<br>entante<br>eal Quintero<br>Codigo Gasto<br>00.00.442.01.000.01<br>Tipo de Cambio             | Total con letra:<br>Teléfono<br>56.22.56.3<br>Provedor Suger<br>Teléfono<br>57.35.23.45<br>epresentante de pr<br>Teléfono<br>57.35.23.45<br>Cuenta            | UN MILLON CUAT                                                           | ROCIENTOS OCHENTA Y NUEVE N<br>Lugar de Entrega<br>Fes Cuautitlan<br>Dirección<br>Av de la paz 829 Naucalpan<br>Dirección<br>v de la paz 829 Naucalpan<br>Importe M.N.<br>1489016.6              | VIL DIECISEIS PESO<br>MXN.60/10<br>Correo<br>Correo                           |
|     | DIL             | RFC<br>.E590713<br>Armando Re<br>No.<br>1<br>neda Extranjera              | bre Para Aclaración<br>Nombre<br>Digital Letras, S.A.<br>entante<br>eal Quintero<br>Codigo Gasto<br>00.00.442.01.000.01<br>Tipo de Cambio<br>0 | Total con letra:<br>Teléfono<br>56.22.56.3<br>Proveedor Suger<br>Teléfono<br>57.35.23.45<br>epresentante de pr<br>Teléfono<br>57.35.23.45<br>Cuenta<br>Import | UN MILLON CUAT<br>4<br>rido<br>Contacto<br>oveedor<br>A Abono<br>te M.E. | ROCIENTOS OCHENTA Y NUEVE N<br>Lugar de Entrega<br>Fes Cuautitlan<br>Dirección<br>Av de la paz 829 Naucalpan<br>Dirección<br>v de la paz 829 Naucalpan<br>Dirección<br>Importe M.N.<br>1489016.6 | VIL DIECISEIS PESO<br>MXN.60/10<br>Correo<br>Correo<br>Total<br>21,489,016.60 |
|     | DIL             | Nomi<br>RFC<br>.E590713<br>Armando Re<br>No.<br>1<br>neda Extranjera      | bre Para Aclaración<br>Nombre<br>Digital Letras, S.A.<br>entante<br>eal Quintero<br>Codigo Gasto<br>00.00.442.01.000.01<br>Tipo de Cambio<br>0 | Total con letra:<br>Teléfono<br>56.22.56.3<br>Proveedor Suger<br>Teléfono<br>57.35.23.45<br>epresentante de pr<br>Teléfono<br>57.35.23.45<br>Cuenta<br>Import | UN MILLON CUAT                                                           | ROCIENTOS OCHENTA Y NUEVE N<br>Lugar de Entrega<br>Fes Cuautitlan<br>Dirección<br>Av de la paz 829 Naucalpan<br>Dirección<br>v de la paz 829 Naucalpan<br>Importe M.N.<br>1489016.6              | VIL DIECISEIS PESO<br>MXN.60/10<br>Correo<br>Correo<br>Total<br>51,489,016.60 |

Requisición en vista previa

Una vez guardada, puede elegir Listado de Requisición; se visualiza el avance de las requisiciones capturadas como: Número de Requisición, Descripción, estatus (color azul, amarillo, verde y rojo), Avance Dependencia, Estatus DGPU, Enviar a Autorización, Tipo fecha, Dependencia, Anexos, Cotizaciones, Editar, Cancelar, Generar pdf (de la requisición) y Ver estado. Este listado tiene una herramienta de búsqueda: por número, por tipo de adquisición y por fecha de elaboración.

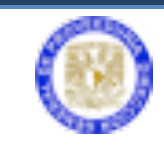

| Li <mark>stado de Requisición</mark>                                                                                                    |                                                                                                    |
|----------------------------------------------------------------------------------------------------|----------------------------------------------------------------------------------------------------|
| Buscar requisiciones por:<br>Número de requisición Clave Dependencia<br>Año Pecha de captura entre D y<br>Listar requisiciones                                                                                                   | Todos los estatus Regresada a Revisión Por Dependencia Regresada a Revisión por Dependencia Regresada a Revisión por Dependencia Regresada a Revisión forcumanta Revisión documental Repara de Autorización Resonable de Proyecto Repara de Autorización Resonable de Autorización Resonable de Proyecto Recibida por Proveeduría Repara de axignación proveeduría Repara de axignación proveeduría Repara de axignación proveeduría Repara de axignación proveeduría Rechazada Rechazada Rechazada por Provenduría |
| Número/Ver<br>detalles     Descripción Corta     Estatus     Avance Dependencia     Estatus<br>DGPU       1<br>1/15/00/0087     1. SERVIDOR PARA VIRTUALIZACION     En process de<br>Revisión     0     25     50     75     100 | Enviara a<br>Autorización Tipo Fecha Dependencia Anexos Cottzaciones Editar Procedimiento Pedido Entrega Cancelar Popr estad<br>Materiaria<br>autorización ben 2016/01-29 72+01 ( +) ( )                                                                                                    |
| DGTIC 25%                                                                                                    | Vehiculo 2016-02-19 724-01 Q + 🔞 A16/P0062: A16/P0052: A16/P00531 2<br>Pedido A16/P0052: 1<br>Pedido A16/P00542:1                                                                                                    |
| 1<br><u>+15/7000051</u> 1. Marca: FORD Submarca: F-SSO Mo Asignación de 25 50 75 100<br>Procedimiento 100%                                                                                                    | Vehiculo 2016-02-24     724-01     Q     +                                                                                                    |
| 4<br>-A15/2000050 1. Marca: VOLKSWAGEN Submarca: TR Asignación de 0 25 50 75 100<br>100%                                                                                                    | Vehiculo 2016-02-19<br>Vehiculo 2016-02-19<br>724-01 Q + Co<br>AC-045/2016 Paddo<br>AC-045/2016 Paddo<br>AC-045/2016 Paddo<br>Ats/N0134:1                                                                                                    |

Listado de la requisición (estatus)

En esta parte del proceso se tiene que escanear previamente en archivos pdf (a 100 o 150 ppp) el anexo técnico, la cotización y adjuntarlos a la requisición.

El anexo técnico deberá contener las especificaciones técnicas, imágenes de planos y/o características del bien que se pretenda adquirir, con la finalidad de integrar al procedimiento de adjudicación. Dichas especificaciones no podrán incluir marcas o modelos específicos, salvo que se cuente con la autorización de la justificación de marca correspondiente.

Seleccione el símbolo + (más) para incluir los anexos, desde el botón **Seleccionar archivo** localice la ubicación de los archivos (ficha técnica de especificación) deberá activar () **Anexo Técnico**.

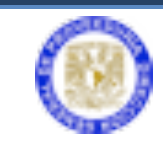

|                 | Agregar Anexos               |               |                               |                          |               |                    |  |  |  |  |  |  |
|-----------------|------------------------------|---------------|-------------------------------|--------------------------|---------------|--------------------|--|--|--|--|--|--|
|                 |                              |               |                               |                          |               |                    |  |  |  |  |  |  |
| _               | Requisición A16/R00          | 0087 BIEN     |                               |                          |               |                    |  |  |  |  |  |  |
| Anexos Cargados |                              |               |                               |                          |               |                    |  |  |  |  |  |  |
| No.             | Nombre                       | Tipo D        | escripción                    | Anexo Técnico            | Fecha         | Ver archivo        |  |  |  |  |  |  |
| 1               | ANEXOcenterdata2016.pdf ANEX |               | NEXO CENTER DATA 2016         | DATA 2016                |               | A                  |  |  |  |  |  |  |
|                 |                              |               |                               | · · · ·                  |               | FOF                |  |  |  |  |  |  |
| <u> </u>        |                              |               |                               |                          |               |                    |  |  |  |  |  |  |
|                 | Transaci                     | aa dataa dalu | unchive of an tunks do up on  | eve técnice coñcle la c  | -             |                    |  |  |  |  |  |  |
| No              | Descrinción                  |               |                               | exo tecnico senale la ca | Anexo Técnico | Estudio de Mercado |  |  |  |  |  |  |
| 1               |                              | E             | xaminar No se ha seleccionado | o ningún archivo.        |               |                    |  |  |  |  |  |  |
|                 |                              |               |                               |                          |               |                    |  |  |  |  |  |  |
|                 |                              |               | Agregar                       | Cerrar ventana           |               |                    |  |  |  |  |  |  |

Adjuntar anexo técnico

**Descripción**: Escribir que es un anexo técnico el que está adjuntando a la requisición.

**Anexo**: Es el acceso para adjuntar los archivos. Puede ingresar uno o varios si es necesario.

Anexo Técnico: El cuadro debe estar activado () para confirmar el anexo.

Al terminar de llenar los campos dé clic en el botón **Agregar** para adjuntar el archivo de anexos. El documento adjuntado se puede visualizar al dar clic en la imagen de pdf

|     | Requisición A:          | L5/R000257 BIEN                 |                                      |                                          |                                  |
|-----|-------------------------|---------------------------------|--------------------------------------|------------------------------------------|----------------------------------|
|     |                         |                                 | Anexos Cargados                      |                                          |                                  |
| lo. | Nombre Tip              | o Descripción                   | Anexo Técnico                        | Fecha                                    | Ver archivo                      |
|     | dgpro.pdf               | DIR. GRAL. PROV.                | <b>e</b>                             | 2015-09-14 09:14:32                      | FOR                              |
|     |                         |                                 |                                      |                                          |                                  |
|     | Ingrese l               | os datos del archivo, si s      | e trata de un anexo técnico          | señale la casilla corre                  | spondiente                       |
| No. | Ingrese I<br>Descripció | os datos del archivo, si s<br>n | e trata de un anexo técnico<br>Anexo | señale la casilla corre<br>Anexo Técnico | spondiente<br>Estudio de Mercado |

Archivo de anexos técnicos

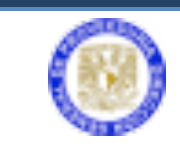

Sistema Electrónico de Adquisiciones

Para continuar cierre la ventana de agregar anexos para regresar al listado de la requisición.

Para ingresar la cotización dé clic en la imagen y enseguida dé clic en Nueva Cotización.

| Listado de Cotizaciones |                                 |                |                                                        |                |         |                     |                         |              |                 |                     |
|-------------------------|---------------------------------|----------------|--------------------------------------------------------|----------------|---------|---------------------|-------------------------|--------------|-----------------|---------------------|
| Requisició<br>Dependen  | icia<br>Cotización              | A16/R00<br>724 | 0087                                                   |                | I       | ngresar<br>cotiza   | nueva<br>ción           |              |                 |                     |
| Prov<br>Sugerido        | Proveedor                       | RFC            | Cotización                                             | Importe        | Moneda  | Fecha<br>Cotización | Fecha de<br>Vencimiento | Anexo        | Ver<br>Detalles | Identificador       |
|                         | ESCOS<br>MEXICO, S.A.<br>DE C.V | EME920914K53   | SE ADJUNTAN 5<br>COTIZACIONES<br>SOPORTE DE<br>ESTUDIO | \$1,474,476.00 | M.N     | 2016-04-27          | 2016-07-27              | 1            | •               | 28292               |
|                         |                                 |                | ESTUDIO DE<br>MERCADO PARA EL<br>CENTER DATA           | \$1,474,476.00 | M.N     | 2016-04-29          | 2016-04-30              | 1            | . *             | 28293               |
|                         |                                 |                |                                                        | Cerrar         | Ventana |                     |                         |              |                 |                     |
|                         |                                 |                |                                                        |                |         | EI                  | proveedor sugeric       | lo se debera | á cambiar de    | esde la requisición |

Ingreso de nueva cotización

Se debe capturar la información de la cotización como: fechas de vigencia, **Importe**, **Moneda**, **Cotización** (aclaraciones o comentarios).

|                      |                                    |                    |                     | -     |  |
|----------------------|------------------------------------|--------------------|---------------------|-------|--|
|                      |                                    |                    | Requisicio<br>8     | ón No |  |
| Cve Dep              | Dependencia                        |                    | Subdependencia      |       |  |
| 442.01 FA            | ACULTAD DE ESTUDIOS SUPERIORES ACA | TLAN               |                     |       |  |
| Nombre del Proye     | ecto Respons                       | sable del Proyecto | Fecha de Requisión  |       |  |
| Fecha de Cotización  | Fecha de Vencimiento               | Importe            | Moneda              |       |  |
| 08/01/2013 27        | 12/02/2013 27                      | 1489016.00         | M.N.                |       |  |
|                      | Contact                            |                    |                     | /e    |  |
| Adjuntar Cotización  |                                    |                    |                     |       |  |
| Nombre               | Descr                              | ipcion             | Seleccionar archivo | df    |  |
| DIGITAL LETRAS, S.A. | cotización equipo de computo       |                    | Seleccional arciivo | -     |  |
|                      | Datos del                          | Proveedor          |                     | Q     |  |
| RFC                  | Nombre                             | Teléfono           | Dirección           | _     |  |
|                      |                                    |                    |                     |       |  |

Captura de cotización

Se debe activar ( $\checkmark$ ) Adjuntar cotización; capture Nombre, Descripción y seleccione el botón Seleccionar archivo para adjuntar la cotización a la

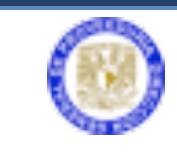

requisición. Capture los datos del proveedor sugerido: **Nombre**, **RFC**, **Teléfono**, **Dirección** y dé clic el botón **Enviar**.

Al adjuntar el archivo de cotización a la requisición se muestra la siguiente información:

|                  | 1                               | Listado d    | e Cotizacio                                            | nes            |         |                     |                         |             |                 |                    |
|------------------|---------------------------------|--------------|--------------------------------------------------------|----------------|---------|---------------------|-------------------------|-------------|-----------------|--------------------|
|                  |                                 |              |                                                        |                |         |                     |                         |             |                 |                    |
| Requisició       | in                              | A16/R00      | 0087                                                   |                |         |                     |                         |             |                 |                    |
| Dependen         | icia                            | 724          |                                                        |                |         |                     |                         |             |                 |                    |
| Nueva (          | Cotización                      |              |                                                        |                |         |                     |                         |             |                 |                    |
| Prov<br>Sugerido | Proveedor                       | RFC          | Cotización                                             | Importe        | Moneda  | Fecha<br>Cotización | Fecha de<br>Vencimiento | Anexo       | Ver<br>Detalles | Identificador      |
|                  | ESCOS<br>MEXICO, S.A.<br>DE C.V | EME920914K53 | SE ADJUNTAN 5<br>COTIZACIONES<br>SOPORTE DE<br>ESTUDIO | \$1,474,476.00 | M.N     | 2016-04-27          | 2016-07-27              | <b>*</b>    | *               | 28292              |
|                  |                                 |              | ESTUDIO DE<br>MERCADO PARA EL<br>CENTER DATA           | \$1,474,476.00 | M.N     | 2016-04-29          | 2016-04-30              |             | *               | 28293              |
|                  |                                 |              |                                                        | Cerrar         | Ventana |                     |                         |             |                 |                    |
|                  |                                 |              |                                                        |                |         | EI                  | proveedor sugerid       | o se deberá | i cambiar de    | sde la requisición |

Cotización adjunta

Dé clic en el botón Cerrar ventana para volver al listado de requisiciones.

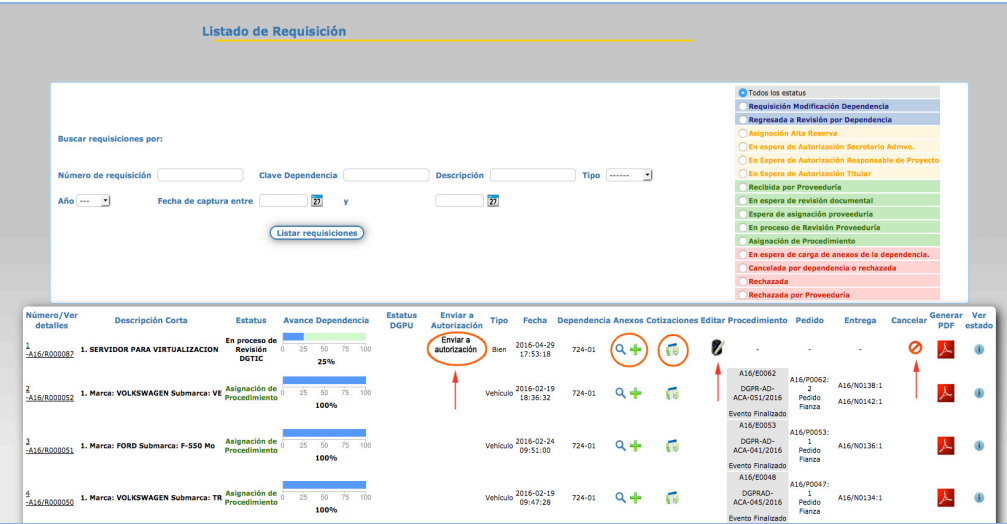

Listado requisición, Enviar autorización del Secretario Administrativo

El símbolo **(Editar**) muestra la información de la requisición y se puede modificar antes de enviar al Secretario Administrativo para su autorización.

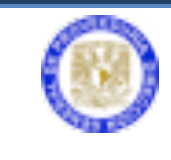

Sistema Electrónico de Adquisiciones

El símbolo 🥝 (**Cancelar**); elimina la requisición y se tendrá que volver a iniciar el procedimiento de captura.

Capturada la información de la requisición, se tiene que seleccionar **Enviar a autorización** para que el Secretario Administrativo apruebe a través de la firma electrónica.

Al ser enviada, además de listarse en sistema, en automático se genera y se envía un correo electrónico que notifica al Secretario Administrativo que ha recibido una requisición y que está pendiente de firma electrónica.

#### PASOS A SEGUIR POR EL SECRETARIO ADMINISTRATIVO

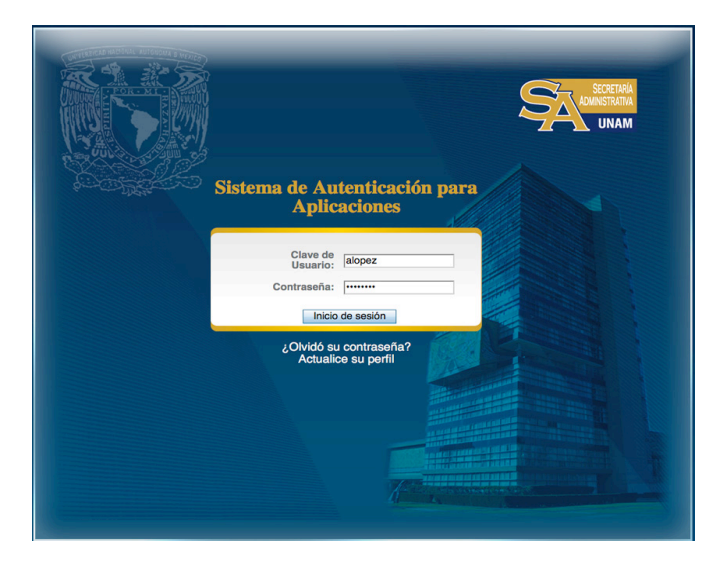

Ingresar a la página <u>http://web.proveed.unam.mx</u>

Escriba la clave de usuario y contraseña para la autenticación de aplicaciones de la DGPr

El Secretario Administrativo es la única persona autorizada para dar de alta al titular de la dependencia y a los usuarios operativos en el uso de aplicaciones: ropa de trabajo, bienes de uso recurrente (SVA's), registro de adquisiciones y el sistema de adquisiciones.

Para el registro del titular (director) de la dependencia, el procedimiento es similar al de usuarios operativos, solamente se deberá establecer que el usuario es el titular para que pueda firmar electrónicamente las requisiciones.

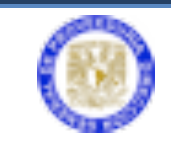

La dependencia ya cuenta con usuarios para la captura de las requisiciones, el Secretario Administrativo debe ingresar al **Sistema de Adquisiciones** y seleccionar **Lista Requisición** para verificar cuántas requisiciones están en espera de autorización; o directamente seleccione **Autorización Secretario Administrativo**.

|                                | Bienvenido ADQUINET V1.0.1 El sistema de Adquisiciones de la Dirección General de Proveeduría                                                                                                    |
|--------------------------------|----------------------------------------------------------------------------------------------------|
|                                | Server Desarrollo                                                                                                    |
|                                | Antes de operar el sistema se recomienda leer el Manual de usuario para la Generación de Resulticiones                                                                                                    |
|                                | Seleccione una opción del menú del lado izquierdo.                                                                                                    |
| Tienes NaN mensajes sin leer   |                                                                                                    |
|                                | The second second second second second second second second second second second second second second second se                                                                                                    |
| Menú Principal                 | CONTRACTOR ACCOUNT OF A CONTRACT OF A CONTRACT OF |
| 🔻 🚞 Requisición Sec. Administr |                                                                                                    |
| Captura Requisicion            |                                                                                                    |
| 📥 🔲 Lista Requisiciřn          |                                                                                                    |
| Autorizaciin Secretario Au     |                                                                                                    |
|                                |                                                                                                    |
| Usuario: LOPEZ TAMANAJA AMADA  |                                                                                                    |
| -                              |                                                                                                    |
| SIS Adquisiciones Versión 1    |                                                                                                    |
| Copyright @ 2011               |                                                                                                    |
|                                |                                                                                                    |
|                                |                                                                                                    |
|                                |                                                                                                    |

Ingreso de Secretario Administrativo

En Listado de Requisición, se puede revisar y observar el estatus que indica En espera de Autorización del Secretario Administrativo.

| Listado de Requisición                                                                                                    |                 |                          |          |                        |            |            |                |                                                                                                    |                                                                                                    |                                                                                                    |                                                               |               |     |
|----------------------------------------------------------------------------------------------------|-----------------|--------------------------|----------|------------------------|------------|------------|----------------|----------------------------------------------------------------------------------------------------|----------------------------------------------------------------------------------------------------|----------------------------------------------------------------------------------------------------|---------------------------------------------------------------|---------------|-----|
| Buscar requisiciónes por:<br>Número de requisición Claveo Dependencia<br>Año Pecha de captura entre 20 y<br>(Latar requisiciones                                                                                                    |                 | Descripción              | 22       |                        | Тіро       |            |                | Tedos los e Requisitó Reguistá Asignaciór En espera En Espera Recibida p En espera Espera de En proces: Asignaciór En espera Conceidad | Rotus<br>a Modificació<br>a Revisión j<br>Alta Resen-<br>de Autoriza-<br>de Autoriza-<br>de Autori | ón Dependenci<br>por Dependent<br>ra<br>ción Secretario<br>ción Titular<br>rita<br>documental<br>proveeduría<br>n Proveeduría<br>miento<br>anexos de la c | la<br>cia<br>Admvo.<br>ole de Proyecto<br>lependencia.<br>ada |               |     |
| Número/Ver Descripción Corta Estatus Avance Dependencia                                                                                                    | Estatus<br>DGPU | Enviar a<br>Autorización | Тіро     | Fecha                  | Dependenci | a Anexos C | otizaciones Ec | Rechazada<br>Rechazada<br>ditar Procedimiento                                                                                          | por Provee<br>Pedido                                                                                                    | duría<br>Entrega                                                                                                    | Cancelar <sup>Ge</sup>                                        | enerar<br>PDF | Ver |
| ALLE/ROODDER 1. SERVIDOR PARA VIRTUALIZACION Address for the service of the service of the servi |                 |                          | Bien     | 2016-04-29<br>17:53:18 | 724-01     | ۹+         | <b>6</b>       |                                                                                                    |                                                                                                    |                                                                                                    |                                                               | ٨             | •   |
| 2 - <u>A16/8000052</u> 1. Marca: VOLKSWAGEN Submarca: VE Asignación de 0 35 50 75 160<br>100%                                                                                                    |                 |                          | Vehículo | 2016-02-19<br>18:36:32 | 724-01     | ۹ 🕂        | 6              | A16/E0062<br>DGPR-AD-<br>ACA-051/2016                                                                                                  | A16/P0062:<br>2<br>Pedido<br>Fianza                                                                                                    | A16/N0138:1<br>A16/N0142:1                                                                                                    |                                                               | ٨             |     |
| 3<br>- <u>A16/R000051</u> 1. Marca: FORD Submarca: F-550 Mo Asignación de<br>Procedimiento 2007 100%                                                                                                    |                 |                          | Vehículo | 2016-02-24<br>09:51:00 | 724-01     | ۹ 🕂        | 6              | A16/E0053<br>DGPR-AD-<br>ACA-041/2016<br>Evento Finalizado                                                                             | A16/P0053:<br>1<br>Pedido<br>Fianza                                                                                                    | A16/N0136:1                                                                                                    |                                                               | بار           |     |
| 4<br>- <u>A16/R000010</u> 1. Marca: VOLKSWAGEN Submarca: TR Asignación de 25 50 75 160<br>100%                                                                                                    |                 |                          | Vehiculo | 2016-02-19<br>09:47:28 | 724-01     | ۹ 🕂        | 6              | A16/E0048<br>DGPRAD-<br>ACA-045/2016<br>Evento Finalizado                                                                              | A16/P0047:<br>1<br>Pedido<br>Fianza                                                                                                    | A16/N0134:1                                                                                                    |                                                               | ٨             | •   |

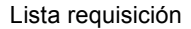

En Autorización de Requisición, seleccione el botón Firmar.

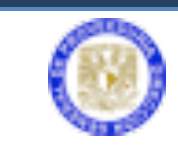

| Buscar requ                  | isiciones por: |                 |        |      |   |
|------------------------------|----------------|-----------------|--------|------|---|
| Número de<br>requisición     |                | Descripción     |        | Тіро | 4 |
| Fecha de<br>captura<br>entre | 27             | Y               | 27     |      |   |
|                              |                | Listar requisio | ciones |      |   |

Ventana inicio de firma

Se debe activar ( ) Firmar y dé clic en el botón Firmar requisiciones seleccionadas.

|  | Pr | esione el | Botón par | a firmar |  |  |
|--|----|-----------|-----------|----------|--|--|
|  |    | C         | Firmar    | 2        |  |  |
|  |    |           |           |          |  |  |
|  |    |           |           |          |  |  |

Ventana de firma

En esta nueva ventana, dé clic en el botón **Examinar** para adjuntar la firma electrónica e ingresar su contraseña; enseguida dé clic en **Firmar**.

| 000                            | Firma Digital                                             | R <u>a</u> |
|--------------------------------|-----------------------------------------------------------|------------|
| https://bryonia.unam.mx:       | :8443/prototipo_ng/firma/firmaPKCS7.do?method=inicioFirma | ☆]         |
| Certificado UNAM<br>Contraseña | eccion/Desktop/DGPV310812HDFABC02.cer Examinar            |            |
|                                |                                                           |            |
| ×                              |                                                           |            |

Pantalla para ingreso de firma electrónica

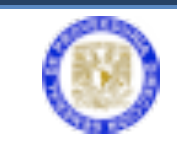

La requisición autorizada por el Secretario Administrativo se envía al titular de la dependencia. Al realizar este envío, automáticamente el sistema genera y envía un correo electrónico notificando al titular que ha recibido una requisición para autorizar electrónicamente.

| Listado de Requisición                                                                                                    |                                                                                                    |         |
|----------------------------------------------------------------------------------------------------|----------------------------------------------------------------------------------------------------|---------|
| Buscar requisiciones por:<br>Número de requisición Clave Dependencia<br>Año ···· Pecha de captura entre 27 y<br>(Listar requisiciones | Todos ios estatus Requisición Modificación Dependencia Regissada a Pervisión por Dependencia Asignación Atta Reserva Descripción Tipo  Tipo |         |
| Número/Ver Descripción Corta Estatus Avance Dependence                                                                                | Estatus Enviar a<br>DGPU Autorización Tipo Fecha Dependencia Anexos Cotizaciones Editar Procedimiento Pedido Entrega Cancelar Generar V<br>PDF esta                                                                                                    | r<br>do |
| 1<br>-A16/R000087<br>1. SERVIDOR PARA VIRTUALIZACION Advance filter<br>25 50 75<br>2550<br>2550                                       | 0 Bien 2016-04-29 724-01 Q 🕂 👩 📙 🖲                                                                                                    | 1       |
| 2<br>A15/R000052 1. Marca: VOLKSWAGEN Submarca: VE Asignación de<br>Procedimiento 100%                                                | 0 Vehiculo 2016-02-19 724-01 Q + 10 ACASULOS A1690062 A1690052 A1690052 A16900138-11 DCR+AD- 2 A16900138-11 ACASULOS Pedido A169/00142-11 Fantza Evento Finalizado                                                                                                    |         |
| 2<br><u>A16/R000051</u> 1. Marca: FORD Submarca: F-SS0 Mo<br>Procedimiento<br>100%                                                    | م المجاورية من من من من من من من من من من من من من                                                                                                    |         |
| 4<br>- <u>A15/R000050</u> 1. Marca: VOLKSWAGEN Submarca: TR Asignación de<br>Procedimiento<br>100%                                    | ALBECKINS ALSPROAT;<br>0 Vehicus 2016-02-19 724-01 Q + 10 00780-1 116/N0134-11 J.<br>ACX-4952015 Partia                                                                                                    |         |

En espera de autorización del Titular de la dependencia

El Titular ingresa al sistema, autoriza la requisición y el sistema devuelve el correo al Secretario Administrativo, indicando que ya ha sido autorizada.

Todas las requisiciones autorizadas por el Titular de la dependencia y dependiendo del tipo de adquisición pasan a una de las tres siguiente fases del proceso:

#### LA ADQUISICIÓN DEL BIEN REQUIERE ALTA RESERVA (AR)

- a) El sistema envía la requisición a la Dirección General del Patrimonio Universitario solicitando (AR),
- b) Patrimonio gestiona la autorización del AR y al autorizarla, el sistema la envía a la Unidad de Proceso Administrativo (UPA)
- c) La UPA genera la cuenta por pagar, y el sistema la envía a la Dirección General de Proveeduría (DGPr)
- d) La DGPr recibe y revisa la requisición aprobada, si cumple con todos los requisitos la pondrá en el listado de requisición con el estatus (En proceso).

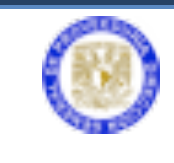

Sistema Electrónico de Adquisiciones

Si no cumple, la pondrá en espera y enviará un correo electrónico notificando a la dependencia

e) La DGPr organiza las requisiciones aprobadas e inicia el procedimiento correspondiente de adjudicación en apego a la normatividad.

#### LA ADQUISICIÓN ES EQUIPO DE CÓMPUTO

- a) El sistema envía la requisición a la Dirección General de Cómputo y Tecnologías de la Información y Comunicación (DGTIC) para obtener el Vo.Bo.
- b) DGTIC expide el Vo.Bo., mediante el uso de la Firma Electrónica Avanzada (FEA) y el sistema la envía a la Dirección General del Patrimonio para solicitar AR.
- c) Patrimonio gestiona la autorización del AR y el sistema la envía a la Unidad de Proceso Administrativo (UPA) después de haber sido autorizado el folio AR.
- d) La UPA genera la cuenta por pagar y el sistema la envía a la Dirección General de Proveeduría (DGPr).
- e) La DGPr recibe y revisa la requisición aprobada, si cumple con todos los requisitos la pondrá en el listado de requisición con el estatus (En proceso). Si no cumple, la pondrá en espera y enviará un correo electrónico notificando a la dependencia.
- f) La DGPr organiza las requisiciones aprobadas e inicia el procedimiento correspondiente de adjudicación en apego a la normatividad.

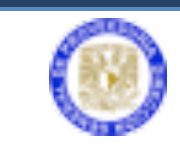

## PASOS A SEGUIR POR EL TITULAR DE LA DEPENDENCIA

Ingresar a la página <u>http://web.proveed.unam.mx</u>

|     | SECRETARIA<br>Administrativa<br>UNAM                              |
|-----|-------------------------------------------------------------------|
| s s | istema de Autenticación para<br>Aplicaciones                      |
|     | Clave de<br>Usuario: alopez<br>Contraseña:                        |
|     | Inicio de sesión<br>¿Olvidó su contraseña?<br>Actualice su perfil |
|     |                                                                   |
|     |                                                                   |
|     |                                                                   |

Escribir la clave de usuario y contraseña para la autenticación de aplicaciones de la DGPr

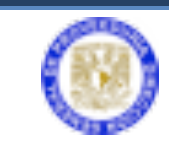

| FACULTAD DE ESTUDIO<br>Clave:                                                                                                    | DS SUPERIORES ACATLAN<br>: 442.01                                                                                                    |
|----------------------------------------------------------------------------------------------------|----------------------------------------------------------------------------------------------------|
| Registro de     Usuarios     Distarios     Bienes de Uso     Recurrente SVA's     Distarios     Sistema de Trabajo     Registro de Aquisiciones | Menú de Aplicaciones<br>Bienvenido al Menú de Aplicaciones de<br>Proveeduría.<br>Si necesita acceso a otras dependenciasde<br>click aqui |
| Soporte:                                                                                                    | Cerrar                                                                                                    |

Pantalla principal para el Titular de la dependencia

El Titular de la dependencia (Director General) debe ingresar al **Sistema de Adquisiciones** y seleccione **Lista Requisición** para verificar cuántas requisiciones están en espera de autorización, o directamente seleccionar **Autorización Titular**.

|                                                                     | Bienvenido ADQUINET V1.0.1 El sistema de Adquisiciones de la Dirección General de Proveeduría                |
|---------------------------------------------------------------------|----------------------------------------------------------------------------------------------------|
|                                                                     | Server Descrutio                                                                                             |
|                                                                     | Antes de operar el sistema se recomienda ker el <u>Manual de usuario para la Generación de Regulsiciones</u> |
| Dependencia : 442.01                                                | Seleccione una opción del menú del lado izquierdo.                                                           |
| Menú Principal                                                      |                                                                                                    |
| 🔻 🚞 Requisición Titular                                             | COMBALLY INCLUSION AND AND AND AND AND AND AND AND AND AN                                                    |
| 🕳 戻 Lista Requisiciřn                                               |                                                                                                    |
| Autorizaciřn Titular                                                |                                                                                                    |
| Usuario: PII2/5A ARRIETA<br>BARBOSA ERICK GENARO                    |                                                                                                    |
| ♥Manual de uso<br>SIS Adquisiciones Versión 1.0<br>Cepyright © 2011 |                                                                                                    |
|                                                                     |                                                                                                    |

Ingreso titular de la dependencia

En **Listado de Requisición**, se puede revisar y observar el estatus que indica **En Espera de Autorización Titular**.

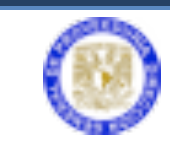

| Listado de Requisición                                                                                                    |                                                                                                    |                                                                                                    |               |  |  |  |  |  |  |
|----------------------------------------------------------------------------------------------------|----------------------------------------------------------------------------------------------------|----------------------------------------------------------------------------------------------------|---------------|--|--|--|--|--|--|
| Buscar requisiciones por:<br>Número de requisición Clave Dependencia<br>Año Pecha de captura entre y<br>(Listar requisiciones)             | Description Type                                                                                              | Totio los estatus Requisición Medificación Dependencia Requisición Medificación Dependencia Adjusción Ata Beerra Catalitás por Dependencia Catalitás por Dependencia Catalitás por Dependencia Catalitás por Proveduría Catalitás por Proveduría Catalitás por Proveduría Catalitás de Proceduría Catalitás de Proceduría Catalitás de Proceduría Catalitás de Proceduría Catalitás de Proceduría Catalitás de Proceduría Catalitás de Proceduría Catalitás de Proceduría Catalitás de Proceduría Catalitás de Proceduría Catalitás de Proceduría Catalitás de Proceduría Catalitás de Proceduría Catalitás de Proceduría Catalitás Catalitás Catalitás Catalitás                                                                                                    |               |  |  |  |  |  |  |
| Número/Ver<br>detailes Descripción Corta Estatus Avance Dependencia<br>Lisencoma 1. SERVIDOR PARA VIRTUALIZACION Arrange Than 25 50 75 100 | tatus Enviar a Tipo Fecha Dependencia And<br>GPU Autorización Tipo Ben 2016-04-20<br>Bien 2016-04-20 724-01 Q | nexos Cotizaciones Editar Procedimiento Pedido Entrega Cancelar <sup>Generar</sup><br>PDP                                                                                                    | Ver<br>estado |  |  |  |  |  |  |
| 25%<br>2<br>23.<br>21. Marca: VOLKSWAGEN Submarca: VP Asignación de<br>25. 50. 75. 100<br>100%                                             | Vehiculo 2016-02-19 724-01 Q                                                                                  | A16/P0062<br>A16/P0062: A16/N0138:1<br>DCRR.AD:<br>ACA-051/2016 Pedido A16/N0142:1                                                                                                    |               |  |  |  |  |  |  |
| 3<br><u>-115/R000051</u> 1. Marca: FORD Submarca: F-SS0 Mo Procedimiento 20 50 75 100<br>100%                                              | Vehiculo 2015-02-24<br>09:51:00 724-01 Q                                                                      | Evento Franzazio A15(70033 A15(70033): DORP.AO: A16(70033): ACA-013/2016 Peddo A15(70036:1 Peddo A15(70036:1 Peddo Peddo Peddo Peddo Peddo Peddo Peddo Peddo Peddo Peddo Peddo Peddo Peddo Peddo Peddo Peddo Peddo Peddo Peddo Peddo Peddo Peddo Peddo Peddo Peddo Peddo Peddo Peddo Peddo Peddo Peddo |               |  |  |  |  |  |  |
| 4<br>:Å16/8000030<br>1. Marca: VOLKSWAGEN Submarca: TR Asignación de<br>Procedimiento<br>100%                                              | Vehículo 2016-02-19 724-01 Q                                                                                  | A16/70047<br>DCPRAD-<br>AC-05/2016 Pedido<br>A16/N0134:1                                                                                                    |               |  |  |  |  |  |  |
|                                                                                                    | Lista reguisición                                                                                             |                                                                                                    |               |  |  |  |  |  |  |

En Autorización de Requisición, seleccione el botón Firmar.

|   | Buscar requi                                             | siciones p | or:                     |                                     |                            |                          |        |             |
|---|----------------------------------------------------------|------------|-------------------------|-------------------------------------|----------------------------|--------------------------|--------|-------------|
|   | Número de<br>requisición<br>Fecha de<br>captura<br>entre |            | 27                      | Descripe<br>y                       | ción                       | 27                       | Тіро   | \$          |
| F | firmar Núm<br>☑ A13/R0                                   | ero D      | escripción<br>vidor con | Listar rea<br>Autorizar<br>Autoriza | quisicion<br>Tipo Fea<br>1 | cha Dependencia<br>442-1 | Anexos | Cotizacione |

Se debe activar ( $\checkmark$ ) Firmar y dé clic en el botón Firmar requisiciones seleccionadas.

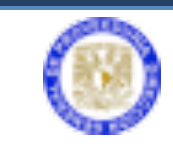

| Firma e  | documento                     |
|----------|-------------------------------|
| Tinita e | localiento                    |
|          |                               |
|          |                               |
|          |                               |
|          | Presione el Botón para firmar |
|          | Firmar                        |
|          |                               |
|          |                               |
|          |                               |
|          |                               |
|          |                               |
|          | Ventana de firma              |

En esta nueva ventana, dé clic en el botón **Examinar** para adjuntar la firma electrónica e ingresar su contraseña; enseguida dé clic en **Firmar**.

| 000                            | Firma Digital                                            | u<br>N |
|--------------------------------|----------------------------------------------------------|--------|
| https://bryonia.unam.mx:       | 8443/prototipo_ng/firma/firmaPKCS7.do?method=inicioFirma | ☆]     |
| Certificado UNAM<br>Contraseña | eccion/Desktop/DGPV310812HDFABC02.cer Examinar           |        |
| ×                              |                                                          | M %    |

Pantalla para ingreso de firma electrónica

El Titular autoriza la requisición y el sistema devuelve el correo al Secretario Administrativo, indicando que ya ha sido autorizada.

Todas las requisiciones autorizadas por el titular de la dependencia y dependiendo del tipo de adquisición pasan a una de las tres siguiente fases del proceso:

#### LA ADQUISICIÓN DEL BIEN REQUIERE ALTA RESERVA (AR)

- a) El sistema envía la requisición a la Dirección General del Patrimonio Universitario solicitando (AR).
- b) Patrimonio gestiona la autorización del AR y al autorizarla, el sistema la envía a la Unidad de Proceso Administrativo (UPA).
- c) La UPA genera la cuenta por pagar y el sistema la envía a la Dirección General de Proveeduría (DGPr).

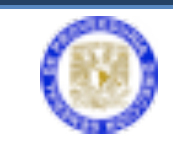

- d) La DGPr recibe y revisa la requisición aprobada, si cumple con todos los requisitos la pondrá en el listado de requisición con el estatus (En proceso).
  Si no cumple, la pondrá en espera y enviará un correo electrónico notificando a la dependencia.
- e) La DGPr organiza las requisiciones aprobadas e inicia el procedimiento correspondiente de adjudicación en apego a la normatividad.
- f)

### LA ADQUISICIÓN DEL BIEN REQUIERE ALTA RESERVA (AR):

- a) El sistema envía la requisición a la Dirección General del Patrimonio Universitario solicitando (AR),
- b) Patrimonio, gestiona la autorización del AR y al autorizarla, el sistema la envía a la Unidad de Proceso Administrativo (UPA)
- c) La UPA genera la cuenta por pagar, y el sistema la envía a la Dirección General de Proveeduría. (DGPr)
- d) La DGPr. recibe y revisa la requisición aprobada, si cumple con todos los requisitos la pondrá en el listado de requisición con el estatus (En proceso). Si no cumple, la pondrá en espera y enviará correo electrónico notificando a la dependencia.
- e) La DGPr organiza las requisiciones aprobadas e inicia el procedimiento correspondiente de adjudicación en apego a la normatividad.
- f)

#### LA ADQUISICIÓN ES EQUIPO DE CÓMPUTO

- a) El sistema envía la requisición a la Dirección General de Cómputo y Tecnologías de la Información y Comunicación (DGTIC) para obtener el Vo.Bo.
- b) DGTIC expide el Vo.Bo., mediante el uso de la Firma Electrónica Avanzada (FEA) y el sistema la envía a la Dirección General del Patrimonio para solicitar AR
- c) Patrimonio, gestiona la autorización del AR y el sistema la envía a la Unidad de Proceso Administrativo (UPA) después de haber sido autorizado el folio AR
- d) La UPA genera la cuenta por pagar, y el sistema la envía a la Dirección General de Proveeduría (DGPr)

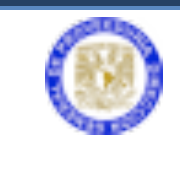

 e) La DGPr recibe y revisa la requisición aprobada, si cumple con todos los requisitos la pondrá en el listado de requisición con el estatus (En proceso).
Si no cumple, la pondrá en espera y enviará un correo electrónico notificando a la dependencia

La DGPr organiza las requisiciones aprobadas e inicia el procedimiento correspondiente de adjudicación en apego a la normatividad.